## **ENVIRONNEMENT LIBRE-SERVICE POWERPAY – Guide d'activation rapide**

Des directives sont fournies pour <u>Powerpay</u> et <u>Powerpay Effectifs</u>. Suivez les étapes pour votre produit.

## Powerpay

 Les adresses de courriel des employés sont requises pour l'ajout de comptes d'utilisateur. Vérifiez ou ajoutez les adresses de courriel des employés dans la page Dossier d'employé (Paie → Embauche/Profil → Dossier d'employé)

| Téléphone      | 0 | Téléphone 2 |   |
|----------------|---|-------------|---|
| ▼ 416-999-9999 |   | •           |   |
| Téléphone 3    |   | Courriel    | 0 |
| •              |   |             |   |
| Autre Courriel |   |             |   |

Accédez à la page Créer des utilisateurs multiples (Entreprise → Libre-service → Créer des utilisateurs multiples). Consultez les Messages de validation pour les employés qui n'ont pas 'adresse de courriel. Dans la section Liste des employés, sélectionnez les employés pour lesquels vous voulez créer des comptes à partir de la liste Employés sans compte, puis cliquez sur le bouton > pour les placer dans la liste Créer des comptes. Cliquez sur Créer.

| liste de | es employés          |                |   |       |                                                                 |                                      |
|----------|----------------------|----------------|---|-------|-----------------------------------------------------------------|--------------------------------------|
|          | Employés sans compte |                |   |       | Créer des comptes                                               |                                      |
|          | Numéro               | Nom d'employé  |   |       | Numéro                                                          | Nom d'employé                        |
|          | 662                  | George, Gracie | ^ | >>    |                                                                 | ^                                    |
|          |                      |                |   | <     | ٠ <del>1</del> ٠                                                |                                      |
|          |                      |                | ÷ | <<    |                                                                 | v                                    |
|          | ¢                    |                | • |       | Cliquez sur « Créer » pour re<br>d'accès à l'adresse courriel f | ><br>ecevoir vos données<br>journie. |
|          |                      |                |   | Créer |                                                                 |                                      |

3. Activez l'environnement libre-service Powerpay pour vos employés. Cette étape ne doit être effectuée qu'une fois que vous êtes prêt à utiliser l'environnement libre-service Powerpay et que vous avez créé les comptes d'utilisateur de vos employés.

Accédez à la page **Options libre-service** (Entreprise  $\rightarrow$  Libre-service  $\rightarrow$  Options libre-service). Cochez la case Activer l'envoi des bulletins de paie et des **formulaires fiscaux à l'environnement libre-service**  $\rightarrow$  **Enregistrer**. Ces étapes permettent d'activer l'environnement libre-service Powerpay.

| ons libre-service                                                                                                    | Développer tout /                                                                                                    |
|----------------------------------------------------------------------------------------------------|----------------------------------------------------------------------------------------------------|
|                                                                                                    | Obliger tous les utilisateurs à changer leur mot de                                                                                                    |
| ivation de la fonction                                                                                                    |                                                                                                    |
| Activer l'envoi des bulletins de paie et des formulaires fiscaux à l'envir                                                                                                    | ronnement libre-service 🖲                                                                                                    |
|                                                                                                    |                                                                                                    |
|                                                                                                    |                                                                                                    |
| tions générales                                                                                                    |                                                                                                    |
| tions générales<br>* Générer automatiquement le format du nom d'utilisateur                                                                                                    | * Mode de livraison par défaut des formulaires fiscaux des employés 🕄                                                                                                    |
| tions générales<br>* Générer automatiquement le format du nom d'utilisateur<br>5caractèresPrénom5caractèresNom (MichaJohns)                                                                                                    | * Mode de livraison par défaut des formulaires fiscaux des employés <b>6</b><br>Version électronique seulement <b>~</b>                                                                                                    |
| tions générales<br>* Générer automatiquement le format du nom d'utilisateur<br>ScaractèresPrénom5caractèresNom (MichaJohns) ✓<br>✓ Annuler l'option de masquage des renseignements personnels                                                                                                    | <ul> <li>* Mode de livraison par défaut des formulaires fiscaux des employés €</li> <li>Version électronique seulement</li> <li>✓</li> <li>Lettre de confirmation de l'emploi €</li> </ul>                                                                                                    |
| tions générales  * Générer automatiquement le format du nom d'utilisateur  ScaractèresPrénom5caractèresNom (MichaJohns)  Annuler l'option de masquage des renseignements personnels  Mettre en application la date limite auprès des employés pour apporter des changements à l'environnement libre-service | <ul> <li>Mode de livraison par défaut des formulaires fiscaux des employés (<br/>Version électronique seulement </li> <li>Lettre de confirmation de l'emploi ()</li> <li>Heure limite pour apporter des changements à l'environnement libreservice le jour du traitement (heure du Centre)</li> </ul> |

## Powerpay People

 Accédez à l'onglet Profil (Effectifs → Liste des effectifs → Profil). Sélectionnez les employés pour lesquels créer des comptes libre-service. Dans la section Utilisateur de l'environnement libre-service, cliquez sur Création d'un utilisateur.

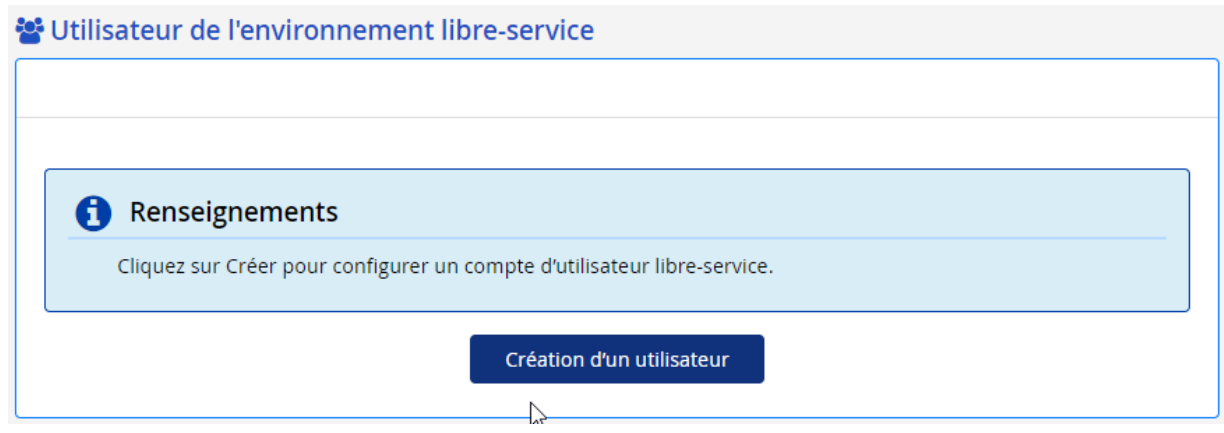

La fenêtre Créez un nouveau compte d'utilisateur libre-service affiche le nom d'utilisateur et l'adresse de courriel de l'employé. Mettez à jour le nom d'utilisateur si nécessaire et cliquez sur **Création d'un utilisateur**.

| Creez un nouveau comp                               | de d'utilisateur libre-service               |  |
|-----------------------------------------------------|----------------------------------------------|--|
| () Renseignements                                   |                                              |  |
| Cliquez sur Créer pour e<br>contenant les renseigne | envoyer des courriels<br>ments de connexion. |  |
| Nom d'utilisateur                                   | * Courriel 1 🚯                               |  |
| Celin:                                              | Celin@test.com                               |  |
| Création d'un ut                                    | ilisateur Annuler                            |  |

2. Activez l'environnement libre-service Powerpay pour vos employés. Cette étape ne doit être effectuée qu'une fois que vous êtes prêt à utiliser l'environnement libre-service Powerpay et que vous avez créé les comptes d'utilisateur de vos employés.

Accédez à la page **Options libre-service** (Entreprise  $\rightarrow$  Libre-service  $\rightarrow$  Options libre-service). Cochez la case Activer l'envoi des bulletins de paie et des **formulaires fiscaux à l'environnement libre-service**  $\rightarrow$  **Enregistrer**. Ces étapes permettent d'activer l'environnement libre-service Powerpay.

| ons libre-service                                                                                                    | Développer tout / R                                                                                                    |
|----------------------------------------------------------------------------------------------------|----------------------------------------------------------------------------------------------------|
|                                                                                                    | Obliger tous les utilisateurs à changer leur mot de                                                                                                    |
| ivation de la fonction                                                                                                    |                                                                                                    |
| Activer l'envoi des bulletins de paie et des formulaires fiscaux à l'enviro                                                                                                    | nnement libre-service                                                                                                    |
|                                                                                                    |                                                                                                    |
|                                                                                                    |                                                                                                    |
| tions générales                                                                                                    |                                                                                                    |
| tions générales                                                                                                    |                                                                                                    |
| tions générales<br>* Générer automatiquement le format du nom d'utilisateur                                                                                                    | * Mode de livraison par défaut des formulaires fiscaux des employés 3                                                                                                    |
| tions générales<br>* Générer automatiquement le format du nom d'utilisateur<br>5 caractères Prénom5 caractères Nom (MichaJohns)                                                                                                    | * Mode de livraison par défaut des formulaires fiscaux des employés <b>3</b><br>Version électronique seulement •                                                                                                    |
| tions générales * Générer automatiquement le format du nom d'utilisateur 5caractèresPrénom5caractèresNom (MichaJohns)                                                                                                    | <ul> <li>Mode de livraison par défaut des formulaires fiscaux des employés</li> <li>Version électronique seulement</li> <li>Lettre de confirmation de l'emploi</li> </ul>                                                                                                    |
| tions générales  * Générer automatiquement le format du nom d'utilisateur  5caractèresPrénom5caractèresNom (MichaJohns)  Annuler l'option de masquage des renseignements personnels  Mettre en application la date limite auprès des employés pour apporter des changements à l'environnement libre-service | <ul> <li>Mode de livraison par défaut des formulaires fiscaux des employés</li> <li>Version électronique seulement</li> <li>Zettre de confirmation de l'emploi</li> <li>Heure limite pour apporter des changements à l'environnement libreservice le jour du traitement (heure du Centre)</li> </ul> |